## POLITECHNIKA ŚWIĘTOKRZYSKA

Wydział Elektrotechniki, Automatyki i Informatyki Katedra Elektrotechniki Przemysłowej i Automatyki

Sterowniki PLC

## Symulator języka LAD

plcfiddle.com (wersja robocza)

Paweł Strączyński

2020

## 1 PLCfiddle - symulator języka LAD online

PLCfiddle to symulator języka drabinkowego (LAD) służący do nauki i testowania programów. Symulator zawiera wszystkie bloki funkcjonalne języka LAD: styki, cewki, bloki timerów, liczniki itd. zgodnie z normą IEC61131. PLCfiddle jest symulatorem dostępnym online (działa w przeglądarce internetowej) pod adresem plcfiddle.com Główny ekran symulatora widocz-

| Playground   Code School     | PLC Fiddle                                                                                                    | Log In |
|------------------------------|----------------------------------------------------------------------------------------------------|--------|
| Boolean  Add                 | Contacts     Coils     Math     Compare     Time/Count     Other       Variable ▼     Variable ▼     Variable ▼     Variable ▼ |        |
| X Stop Button OFF            | Start Button  Stop Button Motor Motor                                                                                          |        |
| Interested in advertising on | PLC Fiddle? <u>Contact us</u> to get your name in front of thousands of controls engineers!                                    |        |

Rysunek 1.1: Ekran główny plcfiddle.com

ny po jego uruchomieniu przedstawiono na rysunku 1.1. Ekran składa się z trzech głównych obszarów:

- edytora zmiennych,
- panelu narzędziowego z komponentami języka LAD,
- obszaru programu w języku LAD.

Domyślnie symulator uruchamia się z przykładową symulacją układu sterowania rozruchem silnika.

W lewej części ekranu widoczne są zmienne - binarne, liczbowe, oraz typu strukturalnego powiązane z blokami timerów i liczników. Użytkownik ma możliwość dodania nowej zmiennej podając jej nazwę w polu tekstowym, wybierając typ zmiennej oraz klikając przycisk Add.

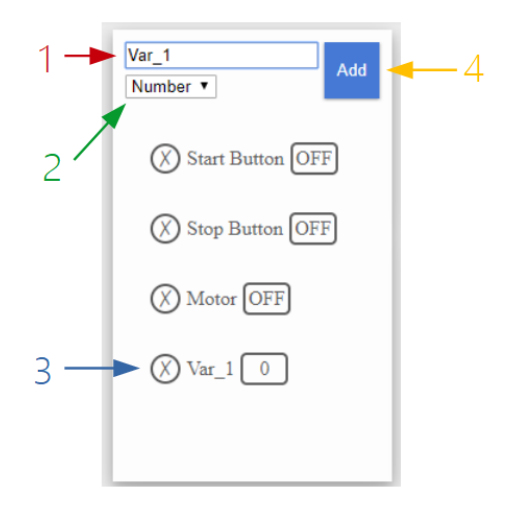

Rysunek 1.2: Edytor zmiennych

Przykład dodania nowej zmiennej przedstawiono na rysunku 2.4. Edytor zmiennych składa się z:

- 1. pola edycyjnego w którym podaje się nazwę nowej zmiennej,
- 2. menu wyboru typu nowej zmiennej,
- przeglądarki zmiennych dodanych w programie (umożliwiającej forsowanie zmiennych oraz usuwanie),
- 4. przycisku dodawania nowej zmiennej.

Górna część ekranu zwiera panel narzędziowy z elementami języka LAD. Panel podzielony został na kategorie:

- contacts podstawowe styki NO, NC,
- coils cewki,
- compare podstawowe instrukcje porównania,
- time/count timery i liczniki,
- other pozostałe elementy języka, nowe linie połączenia, koszt służący do usuwania elementów z program.

## 2 Programy przykładowe

**Przykład 1** Układ sterowania oświetleniem. Wciśnięcie przycisku P1 powoduje zapalenie lampy L1. Po zwolnieniu przycisku lampa powinna świecić przez 5 sekund.

| Timer T                | Contacts Coils Math Compare | Time/Count Other |                             |
|------------------------|-----------------------------|------------------|-----------------------------|
| X P1 OFF               | Variable *                  | Variable 🔻       | Variable v                  |
| () L1 OFF              |                             |                  |                             |
| (X) timer1 ▲<br>EN OFF | P1 •                        |                  | Off Delay Timer<br>timer1 • |
| TT OFF                 | timer1.Q •                  |                  | O                           |
| Q OFF                  |                             |                  |                             |
| ACC 5.153              |                             |                  |                             |
| PRE 5                  |                             |                  |                             |

Rysunek 2.1: Program przykładowy 1

Styk P1 wyzwala timer typu TOFF który został powiązany ze zmienna timer1. Do pola PRE zmiennej strukturalnej został wpisany czas 5 sekund. Wyjście timera timer1.Q wyzwala cewkę L1.

Pojawienie się negatywnego zbocza na wejściu timera TOFF powoduje jego wyzwolenie. Wyjście Q zostanie skasowane po czasie równym PRE - rysunek 2.2. Pole ACC zawiera aktualny czas jaki timer odlicza.

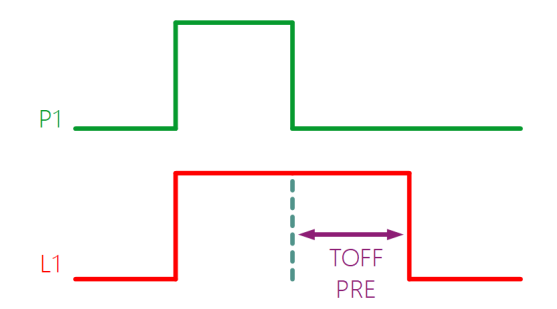

Rysunek 2.2: Przebiegi czasowe - przykład 1

Na rysunku 2.3 przedstawiono analogiczny program dla sterownika S7-1200 napisany przy użyciu oprogramowania TIAPortal.

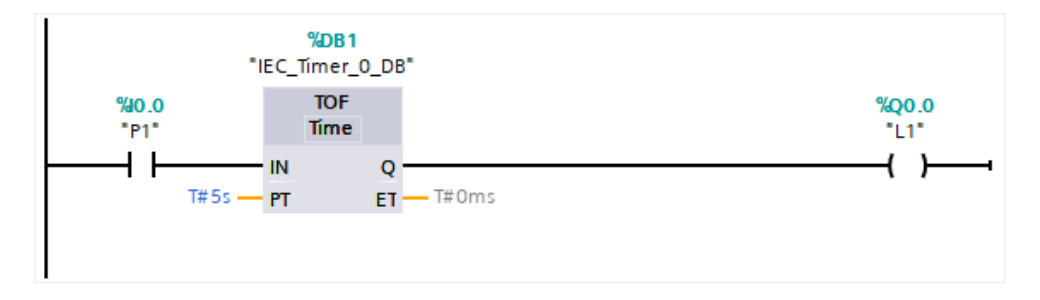

Rysunek 2.3: Program przykładowy 1 - TIA portal

Przykład 2 Generator fali prostokątnej o okresie 2 sekundy.

| Add          | Contacts Coils Math Compare Time/Count Other                             |
|--------------|--------------------------------------------------------------------------|
| boolean •    | On Delay Timer Off Delay Timer Retentive Timer Count Up Count Down Reset |
| (X) WŁĄCZ ON |                                                                          |
| (X) timer1 ▲ |                                                                          |
| EN ON        | WŁĄCZ •                                                                  |
| TT OFF       |                                                                          |
| Q OFF        |                                                                          |
| ACC 0        | timer1.Q •                                                               |
| PRE 2        |                                                                          |
| (X) czas 1   |                                                                          |
| GENERATOR ON |                                                                          |
|              | I                                                                        |

Rysunek 2.4: Program przykładowy 2

Po załączeniu styku WLACZ timer zaczyna odliczać czas równy 2 sekundy. Po upływie 1 sekundy na skutek instrukcji porównania wyzwolone zostanie wyjście *GENERATOR*. Po upływie czasu 2 sekund zostaje ustawione wyjście *timer1.Q* które powoduje zresetowanie timera - odliczanie zaczyna się od nowa do póki styk WLACZ pozostaje zwarty.